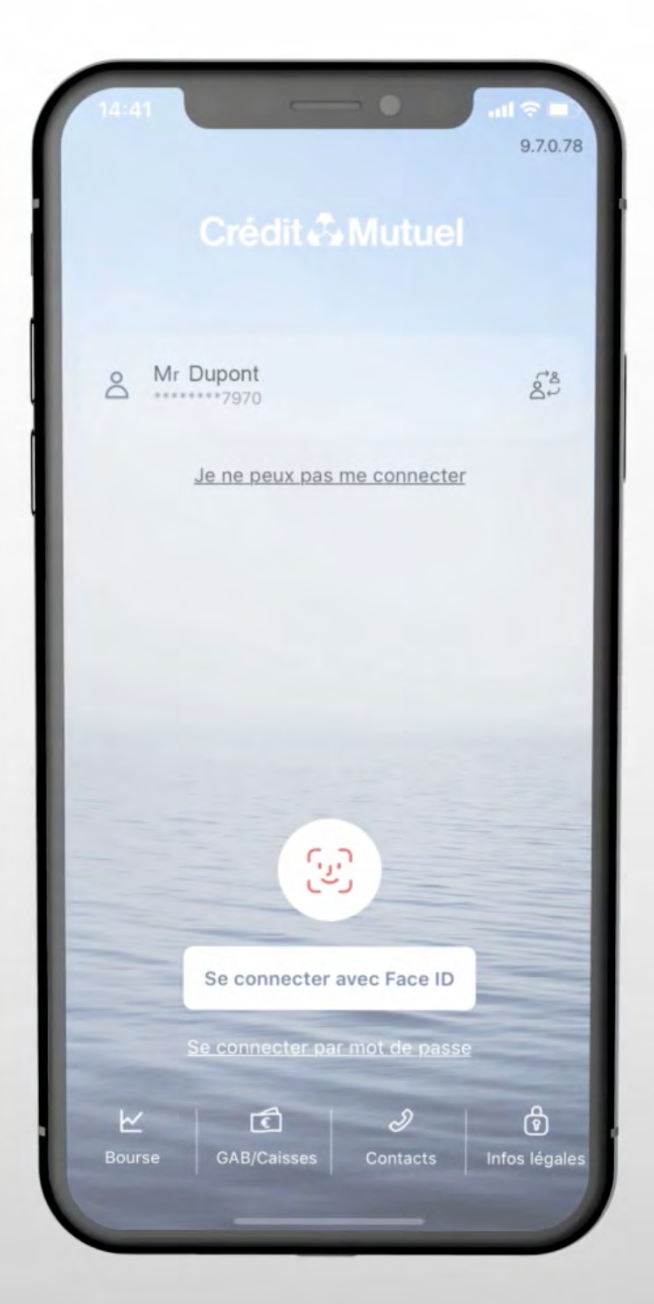

# LES TUTOS BANQUE À DISTANCE

pour rester proches de vous, même à distance

**COMMENT ANNULER UNE OPPOSITION DE PRELEVEMENT ?** 

### JE ME CONNECTE SUR L'APPLI

### En renseignant mes **identifiant** et **mot de passe** Et je **clique** sur **Virements**

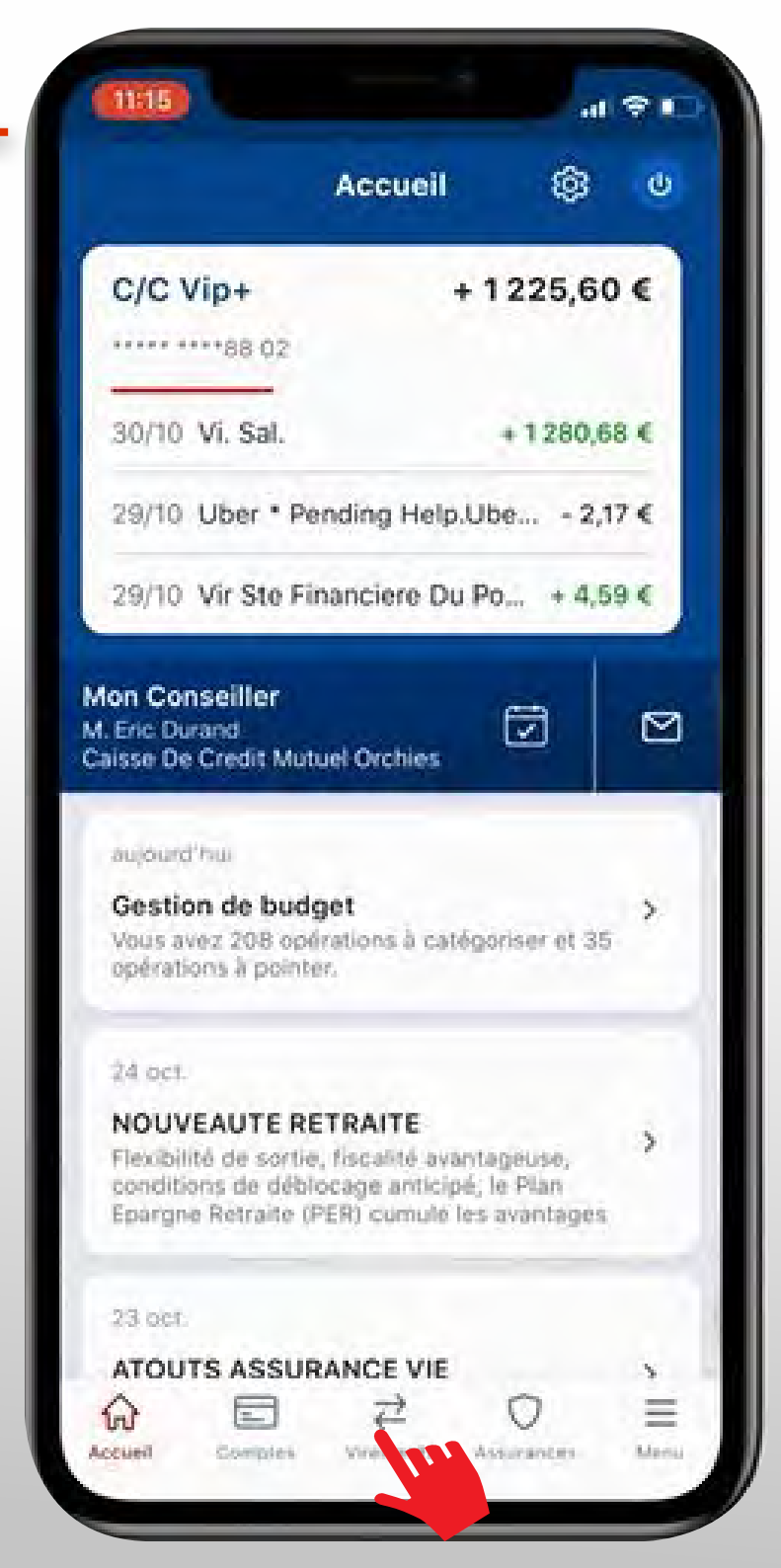

### Puis sur Virement permanent

| 4:46                                                                                                    |                                                                                                    | _ 🗢 10.0      |
|----------------------------------------------------------------------------------------------------|----------------------------------------------------------------------------------------------------|---------------|
|                                                                                                    | Virements                                                                                                    | Ø             |
| VIREMENT                                                                                                    | HISTORIQUE                                                                                                    | BÉNÉFICIAIRES |
|                                                                                                    | /irement ponctue!                                                                                                    |               |
| ER V                                                                                                    | /irement en attente                                                                                                    |               |
| 1 the second second sec | /irement permanent                                                                                                    |               |
| 10 P                                                                                                    | Palement entre amis                                                                                                    |               |
|                                                                                                    |                                                                                                    |               |
|                                                                                                    | The second second secon | ⊖ ≡           |

### Une fenêtre de redirection s'ouvre Je clique sur OK pour continuer sur le site mobile

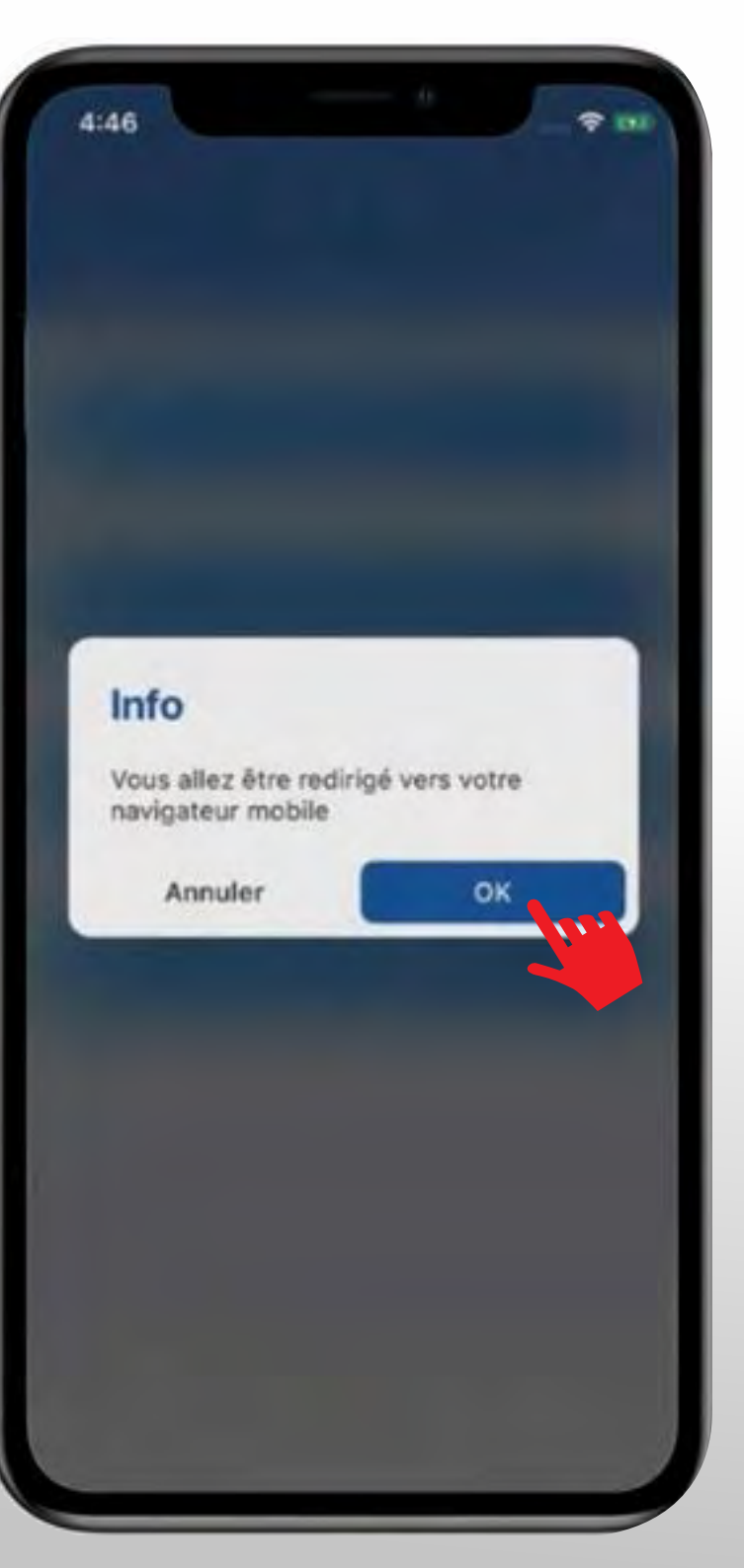

### Je clique sur **MENU** en haut à gauche Puis sur **Opérations**

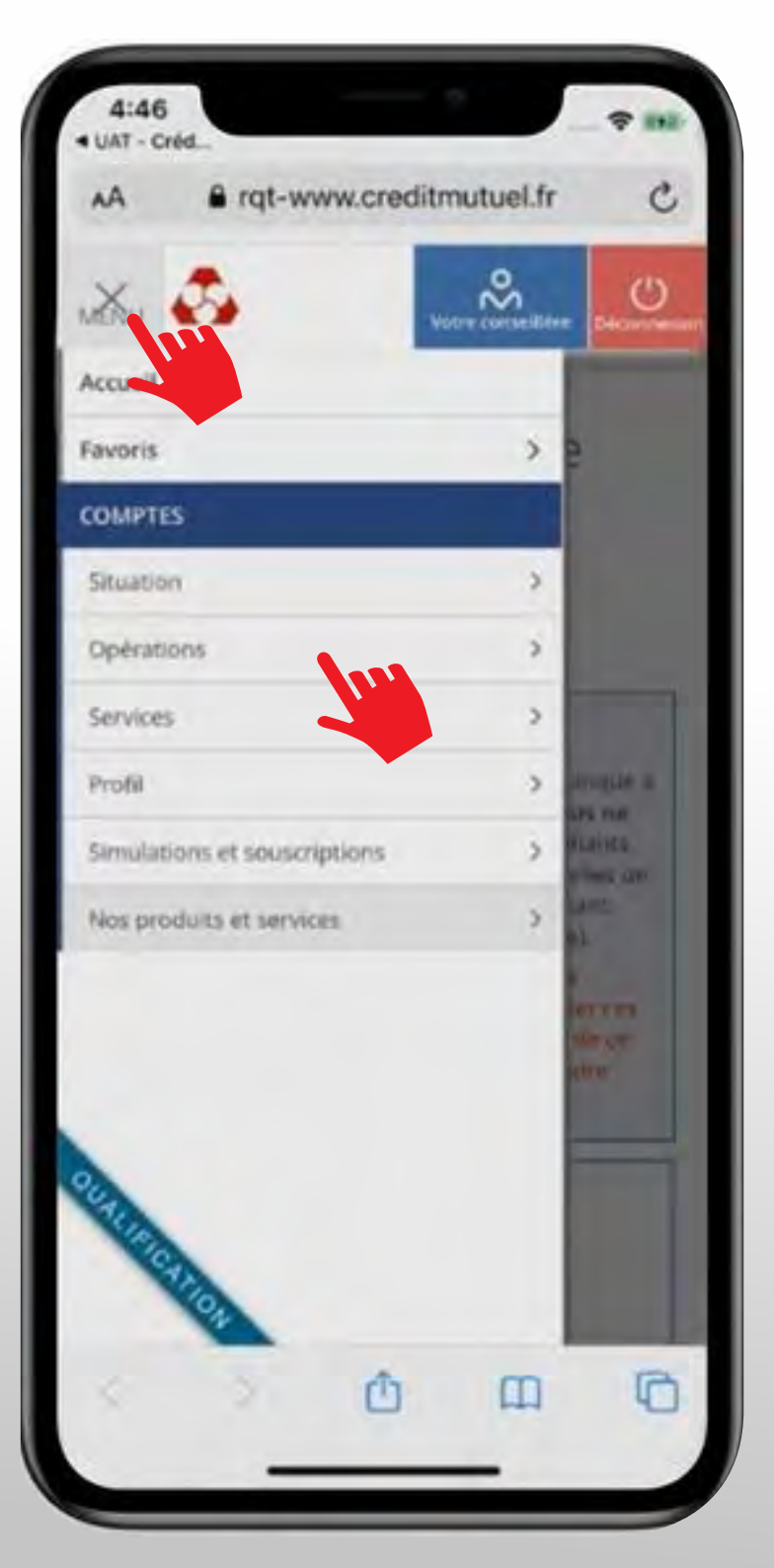

#### 7 ETAPES POUR ANNULER UNE OPPOSITION DE PRELEVEMENT

### Je clique ensuite sur Mandat de prélèvements

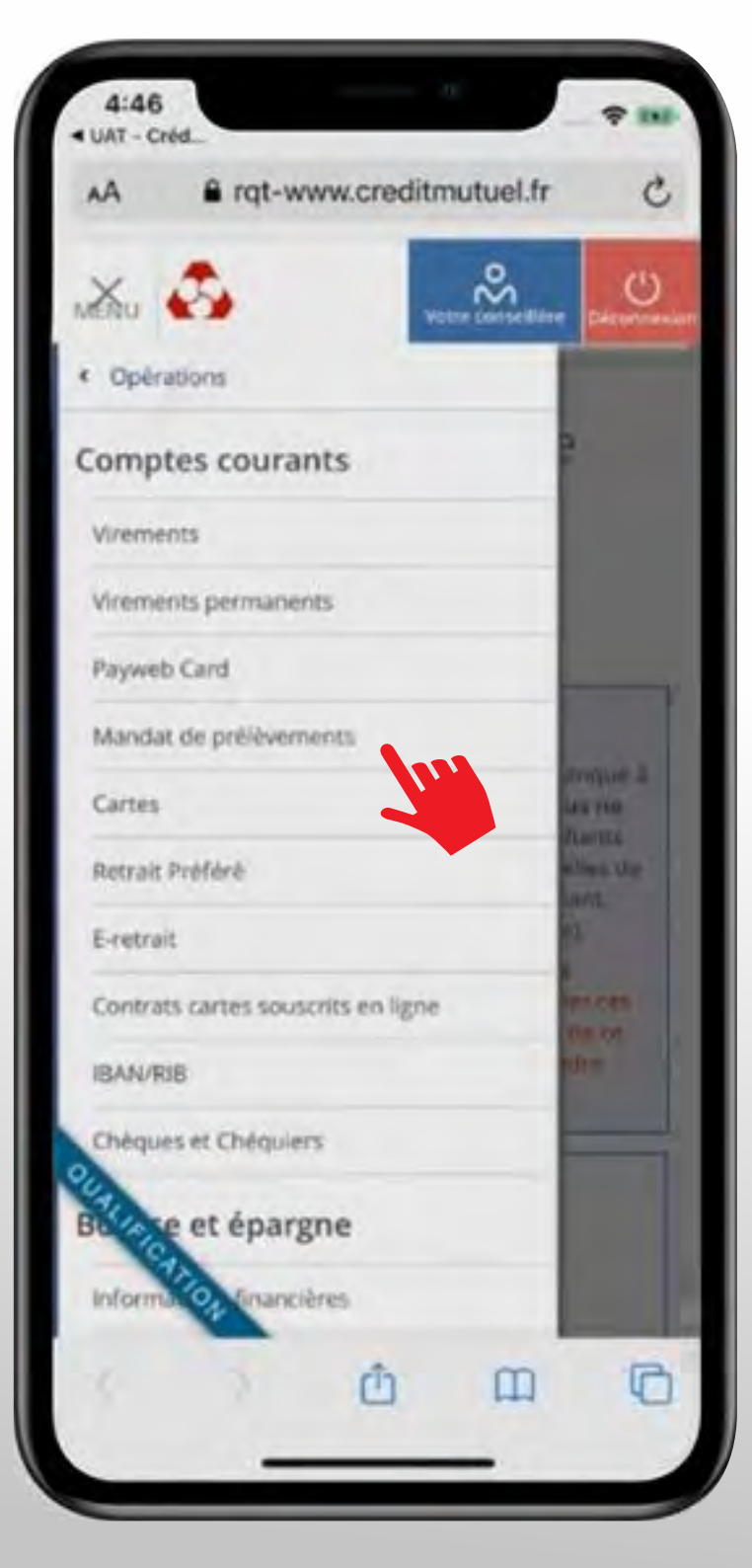

La liste des mandats de prélèvements s'ouvre Je sélectionne **Bloqués** Puis je clique sur la référence RUM du mandat concerné

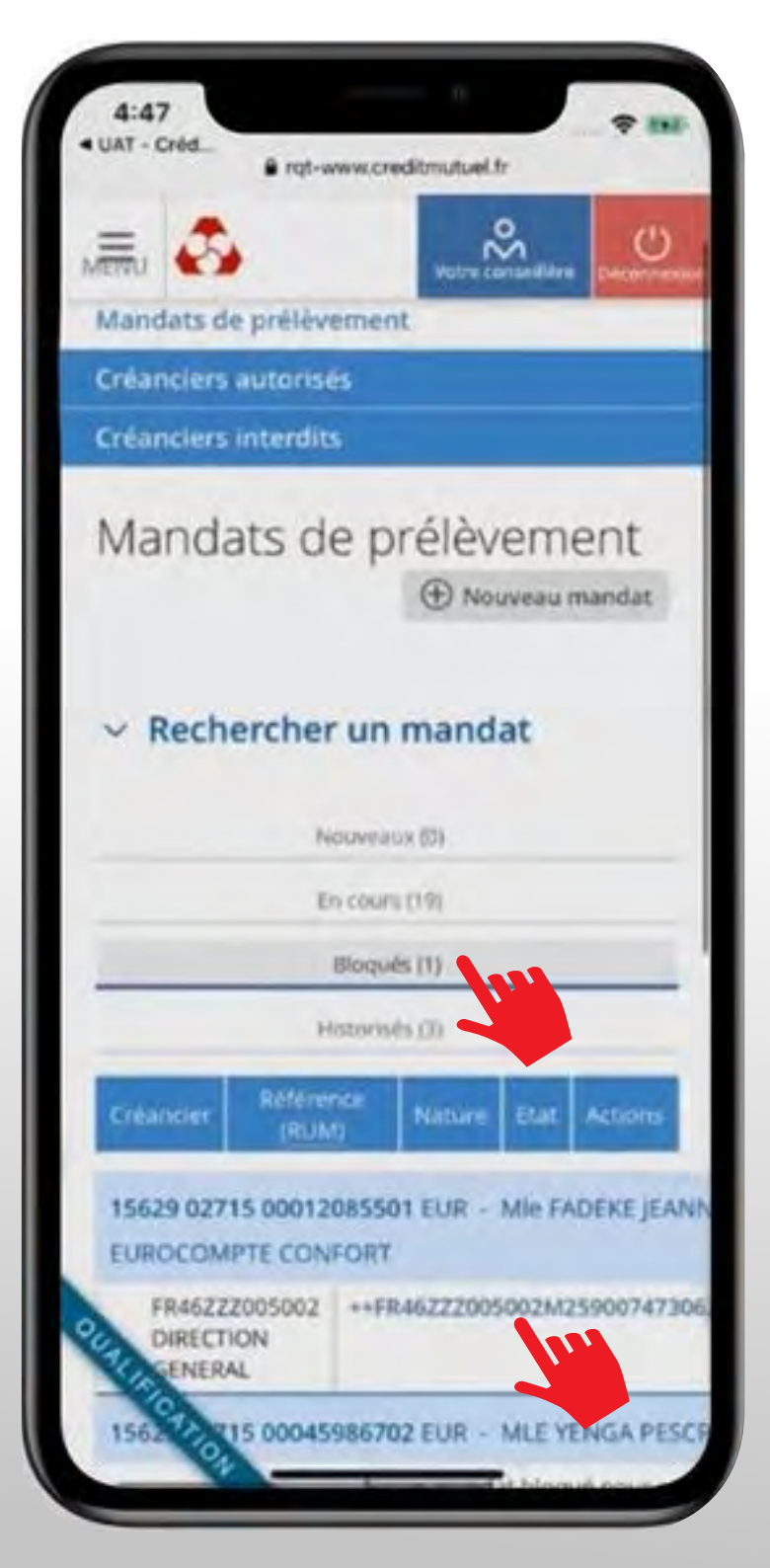

Une fenêtre s'ouvre pour confirmer l'annulation de l'opposition de ce mandat de prélèvement.

### Je clique sur Oui

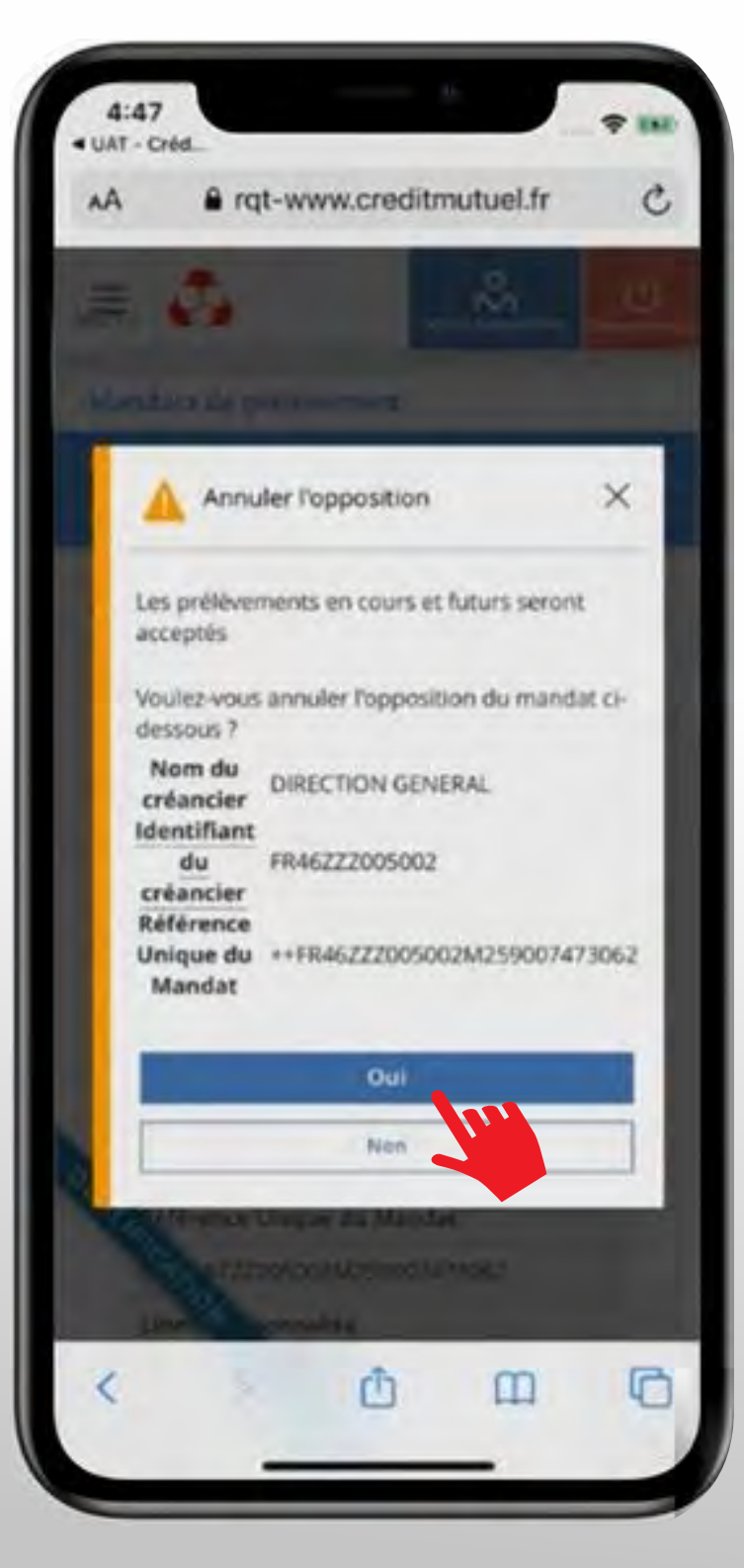

### C'est fait !

L'annulation de l'opposition sur le mandat de prélèvement est validée.

Le mandat de prélèvement redevient donc actif.

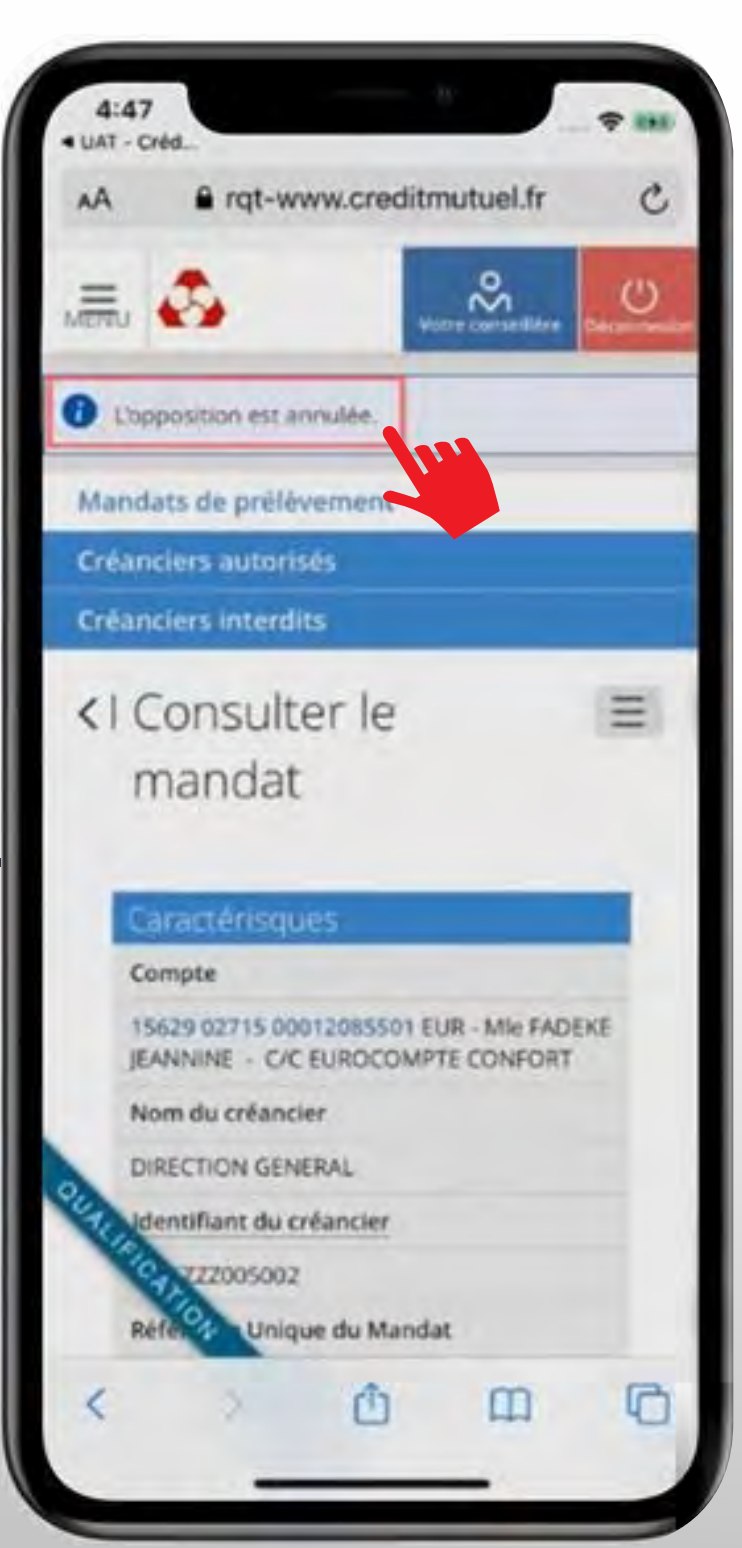

## **BESOIN D'ASSISTANCE** NOUS SOMMES A VOS COTES MEME A DISTANCE :

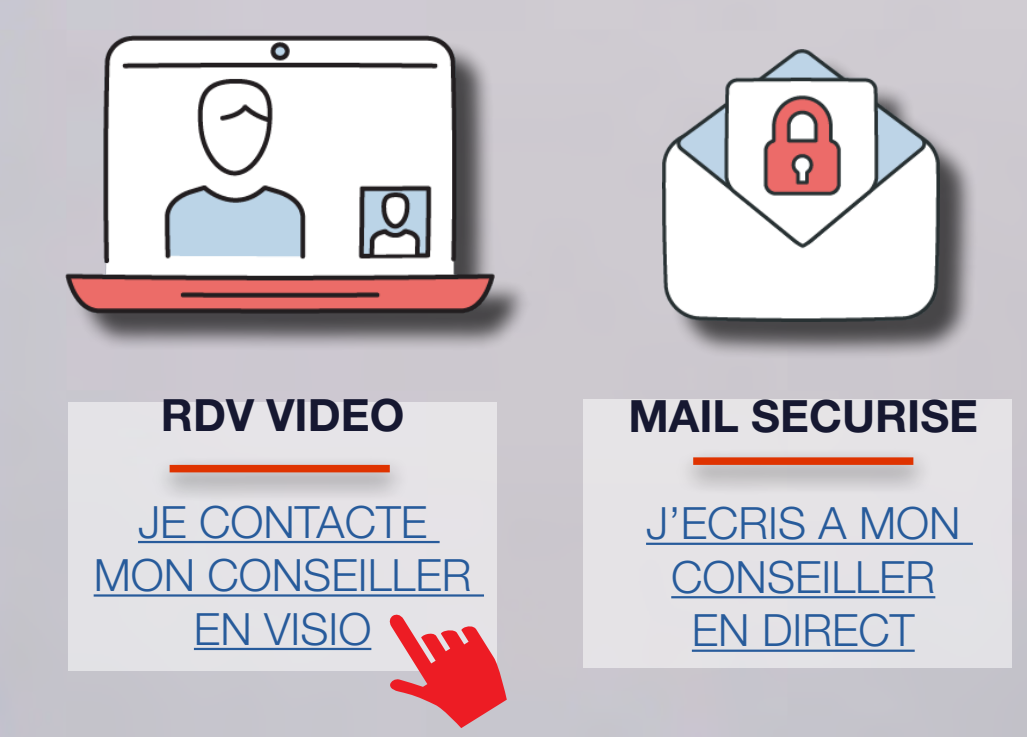

UNE QUESTION ?

FAQ

<u>J'OBTIENS UNE</u> <u>REPONSE</u> <u>INSTANTANEE</u>